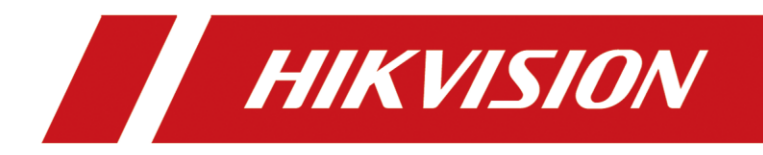

Comment régler une extension de la station de porte sur iVMS-4200 ?

| Titre:   | Comment régler l'extension de la station de | Version: | v1.0    | Date: | 20/4/2021 |
|----------|---------------------------------------------|----------|---------|-------|-----------|
|          | porte '?                                    |          |         |       |           |
| Produit: | iVMS-4200, Station intérieur                | Page:    | 1 of 10 |       |           |

## Préparation

- 1. iVMS-4200
- 2. Deux stations de porte, une station intérieure

## Comment régler une extension de la station de porte ?

## 1. Ajouter une deuxième station de porte

Après avoir terminé de connecter la station intérieure à la station de porte, vous pouvez ajouter une autre station de porte. Cliquez sur « **Ajouter** ».

| 0        | IVMS-4200              |            |                    |             |                 |              |                      |              |                 |                                |                | Groupe d' a | 👌 Non con 🕴 | E 🐼 admin 🕶          | 18 - 8 × |
|----------|------------------------|------------|--------------------|-------------|-----------------|--------------|----------------------|--------------|-----------------|--------------------------------|----------------|-------------|-------------|----------------------|----------|
| 88       | Maintenance et a       | dmin. 🔘    |                    |             |                 |              |                      |              |                 |                                |                |             |             |                      |          |
| Ξ        |                        | Périphé    | irique             |             |                 |              |                      |              |                 |                                |                |             |             |                      |          |
|          |                        |            |                    |             |                 |              |                      |              |                 |                                |                |             |             |                      |          |
|          |                        | O          | Nom 🔅              | Type de con | Param. réseau   | Type de mat  | Nº de série :        | Niveau de sé | Etat utilisatio | Mise à niveau du micrologiciel | Fonctionnement |             |             |                      |          |
| <u>.</u> | Périphérique           |            |                    |             |                 |              |                      |              | 😔 En ligne      |                                |                |             |             |                      |          |
|          |                        |            | Station intér      | IP/Domaine  | 192.168.1.204.8 | Poste intéri | DS-KH6320-WTE1012019 |              | 😔 En ligne      | Aucune version disponible      |                |             |             |                      |          |
|          |                        |            |                    |             |                 |              |                      |              |                 |                                |                |             |             |                      |          |
| ē        |                        |            |                    |             |                 |              |                      |              |                 |                                |                |             |             |                      |          |
| 2        |                        |            |                    |             |                 |              |                      |              |                 |                                |                |             |             |                      |          |
| -        |                        |            |                    |             |                 |              |                      |              |                 |                                |                |             |             |                      |          |
| 0        |                        |            |                    |             |                 |              |                      |              |                 |                                |                |             |             |                      |          |
|          |                        |            |                    |             |                 |              |                      |              |                 |                                |                |             |             |                      |          |
|          |                        |            |                    |             |                 |              |                      |              |                 |                                |                |             |             |                      |          |
|          |                        |            |                    |             |                 |              |                      |              |                 |                                |                |             |             |                      |          |
|          |                        |            |                    |             |                 |              |                      |              |                 |                                |                |             |             |                      |          |
|          |                        |            |                    |             |                 |              |                      |              |                 |                                |                |             |             |                      |          |
|          |                        |            |                    |             |                 |              |                      |              |                 |                                |                |             |             |                      |          |
|          |                        |            |                    |             |                 |              |                      |              |                 |                                |                |             |             |                      |          |
|          |                        |            |                    |             |                 |              |                      |              |                 |                                |                |             |             |                      |          |
|          |                        |            |                    |             |                 |              |                      |              |                 |                                |                |             |             |                      |          |
|          |                        |            |                    |             |                 |              |                      |              |                 |                                |                |             |             |                      |          |
|          |                        |            |                    |             |                 |              |                      |              |                 |                                |                |             |             |                      |          |
|          |                        |            |                    |             |                 |              |                      |              |                 |                                |                |             |             |                      |          |
| ۲        | 🛅 🖾 斗 Synchronisatio   | in tempore | ille automatique N | TP          |                 |              |                      |              |                 |                                |                |             |             |                      | * □ *    |
| -        | O Taper ici pour reche | rcher      | Ũ                  | 브 @         | 📄 💼 🖬           | 3 🤨 🔞        | 9 🥥 🔍                |              |                 |                                |                |             |             | x <sup>e</sup> ^ 🖬 🕸 | 1523     |

Entrez le nom et l'adresse de la deuxième station de porte.

| porte?                                                       |         |
|--------------------------------------------------------------|---------|
| porte                                                        |         |
| Produit:iVMS-4200, Station intérieure, Station de portePage: | 2 of 10 |

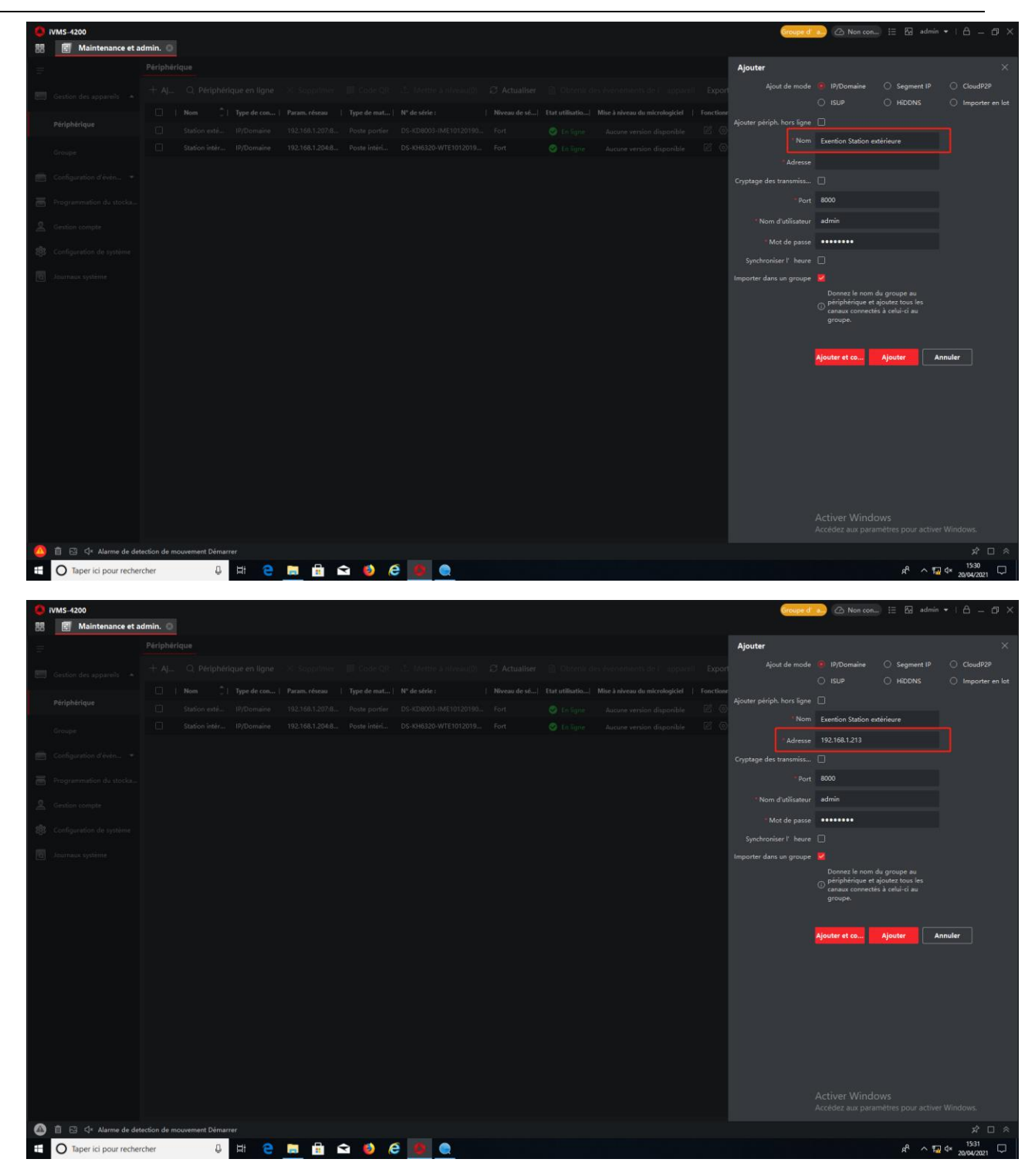

N'oubliez pas de Synchroniser l'heure. Et puis, cliquez « Ajouter ».

| inte.    | Comment regler l'extension de la station de | Version: | v1.0    | Date: | 20/4/2021 |
|----------|---------------------------------------------|----------|---------|-------|-----------|
|          | porte ?                                     |          |         |       |           |
| Produit: | iVMS-4200, Station intérieur                | Page:    | 3 of 10 |       |           |

| O IVMS-4200                                                                                                    |                                                                                                    |          |                                                                                                    |                                                                                   |                                                                                                    |                                                                                                    |                             | Groupe d'                                                                                                    | Non con                                                                                                    |                                                                                                    |                                                                                        |
|----------------------------------------------------------------------------------------------------|----------------------------------------------------------------------------------------------------|----------|----------------------------------------------------------------------------------------------------|-----------------------------------------------------------------------------------|----------------------------------------------------------------------------------------------------|----------------------------------------------------------------------------------------------------|-----------------------------|----------------------------------------------------------------------------------------------------|----------------------------------------------------------------------------------------------------|----------------------------------------------------------------------------------------------------|----------------------------------------------------------------------------------------|
| 🐻 🛃 Maintenance e                                                                                                    | tadmin. 💿                                                                                                    |          |                                                                                                    |                                                                                   |                                                                                                    |                                                                                                    |                             |                                                                                                    |                                                                                                    |                                                                                                    |                                                                                        |
| =                                                                                                    |                                                                                                    |          |                                                                                                    |                                                                                   |                                                                                                    |                                                                                                    |                             | Ajouter                                                                                                    |                                                                                                    |                                                                                                    |                                                                                        |
| Gestion des appareils                                                                                                    |                                                                                                    |          |                                                                                                    |                                                                                   |                                                                                                    |                                                                                                    |                             |                                                                                                    |                                                                                                    |                                                                                                    |                                                                                        |
|                                                                                                    |                                                                                                    |          |                                                                                                    |                                                                                   |                                                                                                    |                                                                                                    |                             |                                                                                                    |                                                                                                    |                                                                                                    |                                                                                        |
| Périphérique                                                                                                    |                                                                                                    |          |                                                                                                    |                                                                                   |                                                                                                    |                                                                                                    |                             |                                                                                                    |                                                                                                    |                                                                                                    |                                                                                        |
| Groupe                                                                                                    |                                                                                                    |          |                                                                                                    |                                                                                   |                                                                                                    |                                                                                                    |                             |                                                                                                    | Extension Station ex                                                                                                    | térieur                                                                                                    |                                                                                        |
|                                                                                                    |                                                                                                    |          |                                                                                                    |                                                                                   |                                                                                                    |                                                                                                    |                             |                                                                                                    | 192.168.1.213                                                                                                    |                                                                                                    |                                                                                        |
| Configuration d'éven                                                                                                    |                                                                                                    |          |                                                                                                    |                                                                                   |                                                                                                    |                                                                                                    |                             |                                                                                                    |                                                                                                    |                                                                                                    |                                                                                        |
| Programmation du stocka                                                                                                    |                                                                                                    |          |                                                                                                    |                                                                                   |                                                                                                    |                                                                                                    |                             |                                                                                                    | 8000                                                                                                    |                                                                                                    |                                                                                        |
| Gestion compte                                                                                                    |                                                                                                    |          |                                                                                                    |                                                                                   |                                                                                                    |                                                                                                    |                             |                                                                                                    | admin                                                                                                    |                                                                                                    |                                                                                        |
|                                                                                                    |                                                                                                    |          |                                                                                                    |                                                                                   |                                                                                                    |                                                                                                    |                             |                                                                                                    | ••••••                                                                                                    |                                                                                                    |                                                                                        |
| 295 Configuration de systeme                                                                                                    |                                                                                                    |          |                                                                                                    |                                                                                   |                                                                                                    |                                                                                                    |                             | Synchroniser I' heure                                                                                                    |                                                                                                    |                                                                                                    |                                                                                        |
| Journaux système                                                                                                    |                                                                                                    |          |                                                                                                    |                                                                                   |                                                                                                    |                                                                                                    |                             |                                                                                                    |                                                                                                    |                                                                                                    |                                                                                        |
|                                                                                                    |                                                                                                    |          |                                                                                                    |                                                                                   |                                                                                                    |                                                                                                    |                             |                                                                                                    | Donnez le nom du<br>périphérique et aj                                                                                                    | i groupe au<br>outez tous les                                                                                                    |                                                                                        |
|                                                                                                    |                                                                                                    |          |                                                                                                    |                                                                                   |                                                                                                    |                                                                                                    |                             |                                                                                                    | <ul> <li>canaux connectés<br/>groupe.</li> </ul>                                                                                                    |                                                                                                    |                                                                                        |
|                                                                                                    |                                                                                                    |          |                                                                                                    |                                                                                   |                                                                                                    |                                                                                                    |                             |                                                                                                    |                                                                                                    |                                                                                                    |                                                                                        |
|                                                                                                    |                                                                                                    |          |                                                                                                    |                                                                                   |                                                                                                    |                                                                                                    |                             |                                                                                                    | Ajouter et co                                                                                                    | Ajouter An                                                                                                    | nuler                                                                                  |
|                                                                                                    |                                                                                                    |          |                                                                                                    |                                                                                   |                                                                                                    |                                                                                                    |                             |                                                                                                    |                                                                                                    |                                                                                                    |                                                                                        |
|                                                                                                    |                                                                                                    |          |                                                                                                    |                                                                                   |                                                                                                    |                                                                                                    |                             |                                                                                                    |                                                                                                    |                                                                                                    |                                                                                        |
|                                                                                                    |                                                                                                    |          |                                                                                                    |                                                                                   |                                                                                                    |                                                                                                    |                             |                                                                                                    |                                                                                                    |                                                                                                    |                                                                                        |
|                                                                                                    |                                                                                                    |          |                                                                                                    |                                                                                   |                                                                                                    |                                                                                                    |                             |                                                                                                    |                                                                                                    |                                                                                                    |                                                                                        |
|                                                                                                    |                                                                                                    |          |                                                                                                    |                                                                                   |                                                                                                    |                                                                                                    |                             |                                                                                                    |                                                                                                    |                                                                                                    |                                                                                        |
|                                                                                                    |                                                                                                    |          |                                                                                                    |                                                                                   |                                                                                                    |                                                                                                    |                             |                                                                                                    |                                                                                                    |                                                                                                    |                                                                                        |
|                                                                                                    |                                                                                                    |          |                                                                                                    |                                                                                   |                                                                                                    |                                                                                                    |                             |                                                                                                    |                                                                                                    |                                                                                                    |                                                                                        |
|                                                                                                    |                                                                                                    |          |                                                                                                    |                                                                                   |                                                                                                    |                                                                                                    |                             |                                                                                                    |                                                                                                    |                                                                                                    |                                                                                        |
|                                                                                                    |                                                                                                    |          |                                                                                                    |                                                                                   |                                                                                                    |                                                                                                    |                             |                                                                                                    |                                                                                                    |                                                                                                    |                                                                                        |
|                                                                                                    |                                                                                                    |          |                                                                                                    |                                                                                   |                                                                                                    |                                                                                                    |                             |                                                                                                    | Accedez aux param                                                                                                    | etres pour activer                                                                                                    | Windows.                                                                               |
|                                                                                                    |                                                                                                    | _        |                                                                                                    |                                                                                   |                                                                                                    |                                                                                                    |                             |                                                                                                    |                                                                                                    |                                                                                                    | 15-46                                                                                  |
| Taper ici pour recl                                                                                                    | hercher D 🗄 🧲                                                                                                    | <u> </u> | 🤨 e 🧕 🧕                                                                                                    | <u> </u>                                                                          |                                                                                                    |                                                                                                    |                             |                                                                                                    |                                                                                                    | ም ላ 🖬                                                                                                    | 4× 20/04/2021 🖓                                                                        |
|                                                                                                    |                                                                                                    |          |                                                                                                    |                                                                                   |                                                                                                    |                                                                                                    |                             |                                                                                                    |                                                                                                    |                                                                                                    |                                                                                        |
| -                                                                                                    |                                                                                                    |          |                                                                                                    |                                                                                   |                                                                                                    |                                                                                                    |                             |                                                                                                    |                                                                                                    |                                                                                                    |                                                                                        |
| 0 iVMS-4200                                                                                                    |                                                                                                    |          |                                                                                                    |                                                                                   |                                                                                                    |                                                                                                    |                             | Groupe d'                                                                                                    | Non con                                                                                                    | 🗄 🖾 admin                                                                                                    | •   A = @ ×                                                                            |
| ivMS-4200                                                                                                    | t admin. 🔘                                                                                                    |          |                                                                                                    |                                                                                   |                                                                                                    |                                                                                                    |                             | Groupe d'                                                                                                    | Non con                                                                                                    | i⊟ 🖾 admin                                                                                                    | • ' A = @ ×                                                                            |
| 🚺 IVMS-4200<br>🔡 📑 Maintenance e                                                                                                    | t <b>admin. ©</b><br>Périphérique                                                                                                    |          |                                                                                                    |                                                                                   |                                                                                                    |                                                                                                    |                             | Groupe d'                                                                                                    | Non con                                                                                                    | i≣ 🖾 admin                                                                                                    | × 18 – 8   •                                                                           |
| <ul> <li>iVMS-4200</li> <li>iVMS-4200</li> <li>Maintenance et</li> <li>Cestion des appareils</li> </ul>                                                                                                    | t admin.<br>Périphérique<br>+ Aj Q. Périphérique en ligne                                                                                                    |          | Code QR - 土 Mettre à                                                                                             | niveau(0) 📿 Actualiser                                                            | 🗈 Obtenir de                                                                                                    | es événements de l'apparei                                                                                                    | I Export                    | Groupe d'<br>Ajouter<br>Ajout de mode                                                                                                    | <ul> <li>Non con</li> <li>IP/Domaine</li> <li>ISUR</li> </ul>                                                                                                    | <ul> <li>Segment IP</li> <li>HEDDANS</li> </ul>                                                                                                    | <ul> <li>I A = □ ×</li> <li>CloudP2P</li> <li>Instanto on Int</li> </ul>               |
| VVMS-4200      Maintenance e      Cestion des appareits                                                                                                    | tadmin. ○<br>Périphérique<br>+ AJ Q. Périphérique en ligne<br>□ I Nom îl Type de con                                                                                                    |          | Code QR - La Mettre à<br>2 de mat   Nº de série :                                                                | niveau(0) 🛛 Actualiser<br>  Niveau do sé                                          | Dotenir de                                                                                                    | is événements de l'apparei<br>Mise à niveau du micrologiciel                                                                    | Export                      | Groupe d'<br>Ajouter<br>Ajout de mode                                                                                                    | <ul> <li>P/Domaine</li> <li>ISUP</li> </ul>                                                                                                    | <ul> <li>iii admin</li> <li>Segment IP</li> <li>HiDDNS</li> </ul>                                                                                                    | <ul> <li>I A = A ×</li> <li>CloudP2P</li> <li>Importer en lot</li> </ul>               |
| VMS-4200   Maintenance e  Cestion des appareits  Périphérique                                                                                                    | zadmin. ©<br>Périphérique<br>+ AJ Q. Périphérique en ligne<br>  Nem 1 Type de com<br>Station esté 19/Domaine                                                                                                    |          | lode QR → Mettre à<br>: de mat   Nº de série :<br>le portier DS-KD8003-IM                                        | niveau(0) 🖉 Actualiser<br>  Niveau de sé<br>E10120190 Fort                        | <ul> <li>Obtenir de</li> <li>Etat utilisatio]</li> <li>En ligne</li> </ul>                                                                                                    | rs événements de l'apparei<br>Mise à niveau du micrologiciel<br>Aucune version disponible                                       | Export                      | Groupe d'<br>Ajouter<br>Ajout de mode<br>Ajouter périph: hors ligne                                                                                                    | <ul> <li>P/Domaine</li> <li>ISUP</li> </ul>                                                                                                    | <ul> <li>Segment IP</li> <li>HiDDNS</li> </ul>                                                                                                    | I A - D X     X     CloudP2P     Importer en lot                                       |
| IVMS-4200     IMIS-4200     Maintenance e      Cestion des appareix     Périphérique      Groupe                                                                                                    | admin.     Périphérique       Périphérique     + Aj                                                                                                    |          | Lode QR ⊥ Mettre à<br>de mat   № de vêrie :<br>DS-KD9003-IM<br>DS-KD9003-IM<br>DS-KD9003-IM                      | niveau(1) Z Actualiser<br>  Niveaude sé<br>E10120190 Fort<br>E10120199 Fort       | <ul> <li>Obtenir de</li> <li>Etat utilisatio</li></ul>                                                                                                    | n evenements de l'appare<br>Mine à niveau du micrologicet<br>Aurune version disponible<br>Aurune version disponible             | Export<br>Fonction          | <b>Ajouter</b><br>Ajout de mode<br>Ajouter périph. hors ligne<br>"Nom                                                                                                    | Non con     IP/Domaine     ISUP     Extension Station ext                                                                                                    | E Admin<br>Segment IP<br>HiDDNS                                                                                                    | CloudP2P     Importer en lot                                                           |
| IVMS-4200     Maintenance et     Ceston des appareits     Croupe     Croupe                                                                                                    | admin.     Périphérique       + Aj     Q. Périphérique en ligne       -     Nem       -     Nem       -     Station etde       -     Station intér                                                                                                    |          | ode GR (L. Mettre à<br>de mat) Nº de sérée :<br>le porier (DS-KD8003-IM<br>le intéri (DS-KH6320-W)               | Niveau(0) Z Actualiser<br>  Niveau de st<br>E10120190                             | <ul> <li>Obtenir de</li> <li>Etat utilisatio!</li> <li>En ligne</li> <li>En ligne</li> </ul>                                                                                                    | s evenements de l'apparei<br>Mise à niveau du micrologiciet<br>Aucune version disponible<br>Aucune version disponible           | Export<br>Fonction          | <b>Ajouter</b><br>Ajout de mode<br>Ajouter périph. hors ligne<br>"Nom                                                                                                    | <ul> <li>Non con</li> <li>IP/Domaine</li> <li>ISUP</li> <li>Extension Station ext</li> <li>192.168.1.213</li> </ul>                                                                                                    | :: Di admin<br>O Segment IP<br>O HiDDNS<br>térieur                                                                                                    | <ul> <li>I A - A ×</li> <li>CloudP2P</li> <li>Importer en lot</li> </ul>               |
| IVMS-4200     Maintenance et     Cestion des appareits     Périphérique     Groupe     Configuration d'héte                                                                                                    | admin.     Périphérique       + Aj     Q. Périphérique en ligne       -     Nem       -     Nem       -     Station está       -     Station intér                                                                                                    |          | lode CIR ⊥ Mettre à<br>de mat   № de série :<br>le perfier DS-KD8003-IM<br>le intéri DS-KD8032-W                 | Niveau(0) C Actualiser<br>  Niveau de vi<br>E10120190 Fort<br>E1012019 Fort       | <ul> <li>Obtenir de</li> <li>Etat utilisatio</li> <li>En ligne</li> <li>En ligne</li> </ul>                                                                                                    | s overnements die E. apparet<br>Mise a obveau du interologietet<br>Ausure version disponible<br>Ausure version disponible       | Export<br>Fonctions         | Groupe d'<br>Ajouter<br>Ajout de mode<br>Ajouter périph. hors ligne<br>'Nom<br>'Adresse<br>Cryptage des transmiss                                                                                                    | <ul> <li>Non con</li> <li>IP/Domaine</li> <li>ISUP</li> <li>Extension Station ext<br/>192.168.1.213</li> </ul>                                                                                                    | E C admin                                                                                                    | I A - O X     X     CloudP29     Importer en lot                                       |
| <ul> <li>MMS-4200</li> <li>Maintenance et</li> <li>Gestion des appareits</li> <li>Périphérique</li> <li>Groupe</li> <li>Configuration di évén</li></ul>                                                                                                    | Eadmin.  Périphérique A Périphérique A Périphérique en ligne Biene 1 Type de ceau. Catation està Pit/Domaine Station infer P/Domaine                                                                                                    |          | octe COL 🕹 Mettre à<br>demat   N° de série :<br>le porter DS-K0000-M<br>le Intéri DS-K96320-W                    | Niveau(0) 🖉 Actualiser<br>  Niveau de vé<br>E10120190 Fort<br>FE1012019 Fort      | <ul> <li>Obtenir de</li> <li>Etat utilisatio]</li> <li>En ligne</li> <li>En ligne</li> </ul>                                                                                                    | er Gebrennents die E. Angewei<br>Mitne in oberau de miterologische<br>Ausune version disponible<br>Ausune version disponible    | Export<br>Fonctions         | Groupe d'<br>Ajout de mode<br>Ajout e priph. hors ligne<br>Nom<br>.: Adresse<br>Cryptage des transmiss<br>Port                                                                                                    | <ul> <li>Non con</li> <li>IP/Domaine</li> <li>ISUP</li> <li>Extension Station ext<br/>192.168.1.213</li> <li>8000</li> </ul>                                                                                                    | E C admin                                                                                                    | I                                                                                      |
| <ul> <li>VMS-4200</li> <li>Maintenance et</li> <li>Cestion des appareits</li> <li>Brighterique</li> <li>Groupe</li> <li>Configuration d'éven</li> <li>Programmation du stocka</li> <li>Cestion compte</li> </ul>                                                                                                    | Edmin. ©<br>Périphérique<br>+ Aj Q. Périphérique en ligne<br>  Hons 1 Syns de com<br>  Station exts IP/Domaine<br>  Station intér IP/Domaine                                                                                                    |          | Code CR (2) Merror &<br>de mat   17 de strie ;<br>e perier : D5-K04000-164<br>w intéri : D5-K049220-W            | nhveau(!) 📿 Actualiser<br>  Novee de sé<br>El 0120190 Fort<br>El 1012019 Fort     | <ul> <li>Obtenir de</li> <li>Etat utilisatio]</li> <li>En Sgne</li> <li>En Sgne</li> </ul>                                                                                                    | es evenements de l'apparet<br>Mare à niveau du micrologiciet<br>Ausure version disponible<br>Ausure version disponible          | Export<br>Fonction<br>C     | Croute d'<br>Ajout de mode<br>Ajout e pripis. hors ligne<br>' Adresse<br>Cryptage des transmiss<br>' Port<br>' Nom d'utilisateur                                                                                                    | Non con-     IP/Domaine     IP/Domaine     ISUP     Extension Station ext     192.168.1.213     8000     admin                                                                                                    | <ul> <li>Segment IP</li> <li>HiDDNS</li> <li>térieur</li> </ul>                                                                                                    | I                                                                                      |
| VMS-4200     Maintenance et     Cestion des apparents     Cestion des apparents     Certipuérique     Cercupe     Configuration de tocka     Programmation de tocka     Cestion compte                                                                                                    | Esdmin. ©<br>Périphérique<br>+ Aj Q. Périphérique en ligne<br>  Henn 1 Type de com<br>  Station est IP/Domaine<br>  Station intér IP/Domaine                                                                                                    |          | Dole CR (12) Morto e A<br>de mar) 10 <sup>1</sup> de otrie :<br>e porter (05-030000-04<br>e intéri (05-034020-04 | nbeau(!!) 😂 Actualiser<br>  Neveus de sé<br>E10120190 Fort<br>FE1012019 Fort      | <ul> <li>Obtenit de<br/>Etat utilisatio</li></ul>                                                                                                    | n evenements de l'apparei<br>Mare à alveau du micrologiciet<br>Aurune version disponible<br>Aurune version disponible           | Export                      | Ajouter<br>Ajout de mode<br>Ajouter périph. hors ligne<br>Ajouter périph. hors ligne<br>Cryptage des transmiss<br>Port<br>Nom d'utilisateur<br>' Mot de passe                                                                                                    | Non con-     IP/Domaine     IP/Domaine     ISUP     Extension Station ext     192:168.1.213     8000     admin                                                                                                    | <ul> <li>Segment IP</li> <li>HiDDNS</li> <li>térieur</li> </ul>                                                                                                    | •   A _ 0 ×<br>×<br>O Cloud929<br>O Importer en lot                                    |
| HMS-4200     Maintenance et     Maintenance et     Gestion des apparent     Groupe     Groupe     Groupe     Groupe     Gestion compte     Gestion compte     Gestion compte     Gestion compte                                                                                                    | Ladmin. ©<br>Périphérique<br>+ Aj Q. Périphérique en ligne<br>  Hom 1 Type de com<br>  Station está IP/Comaine<br>  Station intér IP/Comaine                                                                                                    |          | ode CR (12) Motore à<br>de mat) 10 de totre :<br>la porter (04-00000-04<br>de intéri (05-006320-W                | niveau(0) 🖉 Actualiser<br>  Niveau de sé<br>E10120190 Fort<br>IE1012019 Fort      | <ul> <li>Cotteni de</li> <li>Fot utilisatio]</li> <li>Co Spre</li> <li>Co Spre</li> <li>En Spre</li> </ul>                                                                                                    | s evenements de l'apporei<br>Mare à alverau du micrologiciet<br>Aucume version disponible<br>Aucume version disponible          | Export<br>Fonction          | Ajouter<br>Ajout de mode<br>Ajouter périph, hors ligne<br>Ajouter périph, hors ligne<br>Adresse<br>Cryptage des transmiss<br>Port<br>Nom d'utilisateur<br>Mot de passe<br>Synchroniser l' heure                                                                                                    | <ul> <li>Non con</li></ul>                                                                                                    | <ul> <li>Segment IP</li> <li>HODNS</li> </ul>                                                                                                    | •   A _ 0 ×<br>×<br>O CloudP29<br>O Importer en lot                                    |
| VMS-4200     Maintenance et     Orcupe     Orcupe | Ladmin. ©<br>Periphérique<br>- AJ. Q. Periphérique en ligne<br>- I Rom 1 Type de con<br>- Station enti IP/Domaine<br>- Station intér IP/Domaine                                                                                                    |          | ode GR (1.) Methels<br>relevant (14° desekie)<br>is porter (05-x080003-M<br>ie initia (05-x080320-W)             | Niveau(0) C Actualiser<br>  Niveau de sil<br>E10120190 Fort<br>EE1012019 Fort     | Cotonii da<br>Ista utikuto<br>2 Lo kyne<br>2 Lo kyne<br>2 Lo kyne                                                                                                    | n evelenements die E-apparet<br>Mare a obveau du micrologicket<br>Aurane version disparable<br>Aurane version disparable        | Export<br>Forction<br>C     | Ajouter<br>Ajout de mode<br>Ajouter périph: hors ligne<br>"Nom<br>"Adresse<br>Cryptage des transmess<br>"Port<br>"Nom d'utiliseteur<br>"Not de passe<br>Synchroniser l' heure<br>Importer dans un groupe                                                                                                    | <ul> <li>A Nen con</li> <li>(P)Domaine</li> <li>(SUP)</li> <li>Extension Station ext</li> <li>(Sup)</li> <li>(Sup)</li></ul>                                                                                                    | <ul> <li>Segment IP</li> <li>HODNS</li> </ul>                                                                                                    | <ul> <li>I A = O ×</li> <li>X</li> <li>CloudP2P</li> <li>Importer en lot</li> </ul>    |
| <ul> <li>VMS-4200</li> <li>Maintenance et</li> <li>Cestion des appareits et</li> <li>Econpos</li> <li>Configuration d'events</li> <li>Configuration d'events</li> <li>Configuration de stocka</li> <li>Configuration de stocka</li> <li>Configuration de stocka</li> <li>Configuration de stocka</li> <li>Sournaex système</li> </ul>                                                                                                    | zadmin. ©<br>Periphérique<br>+ A) Q. Periphérique en Igne<br>  Nom   Type de con<br>  Station est IP/Comaire<br>  Station intér IP/Comaire                                                                                                    |          | ode GR (1.) Metter à<br>réenat   14 desérée :<br>le porter 05-k01000-IM<br>le inééri 05-k016320 W                | niveau(0) C Actualiser<br>  Noveau de si<br>E10120180 Fort<br>EE1012018 Fort      | Cotenii de<br>Fast utiliado1                                                                                                    | n dodrienments die E-apparet<br>Maes alverau du micrologicief<br>Aurane version dispanible<br>Aurane version dispanible         | Exportion                   | Crouee d'<br>Ajouter<br>Ajouter périph. hors ligne<br>"Nom<br>"Adresse<br>Cryptage des transmiss.<br>"Port<br>"Nom d'utilisateur<br>"Mot de passe<br>Synchronise (* heure<br>Importer dans un groupe                                                                                                    | A Nen con      Py/Domaine     Py/Domaine     Extension Station ext     152:168.1213     admin     admin     conserve la nom da     prispibilitique et al                                                                                                    | Image: The second second sec                   | <ul> <li>I A = O ×</li> <li>X</li> <li>Cloud P2P</li> <li>Importer en lot</li> </ul>   |
| <ul> <li>VMS-4200</li> <li>Maintenance et</li> <li>Cestion des apparents et</li> <li>Périphérique</li> <li>Configuration d'évene.</li> <li>Programmation du stocka</li> <li>Cestion compte</li> <li>Configuration de système</li> <li>Journaux système</li> </ul>                                                                                                    | zadmin. ©<br>Periphérique<br>+ A) Q. Periphérique en Ilgne<br>                                                                                                    |          | one CR (L. Mente à<br>réenat) M'desérés<br>le porter 054/00003-M<br>le inérit 054/00003-M                        | niveau(0) C Actualiser<br>  Noveau de sil<br>E10120190 Fort<br>E1012019 Fort      | Contenit de<br>Fost utilizado1                                                                                                    | n dodrienments die [* apparet<br>Mise a oberau du micrologicief<br>Ausune version disponible<br>Ausune version disponible       | Export                      | Crouee d'<br>Ajouter<br>Ajout de mode<br>Ajouter périph. hors ligne<br>Adresse<br>Cryptege des transmise.<br>Cryptege des transmiserur<br>Adresse<br>Synchroniser l' houre<br>Importer dans un groupe                                                                                                    | A Nen con      PyDomaine     PyDomaine     Station ex     Total Station ex     Total Station ex     Total Station ex     Total Station     Soco     admin     conserve te nom of     canaxe corrected     conserve te nom of     canaxe corrected                                                                                                    | Image: Segment IP       Image: Horizont IP       Image: Horizont IP       Image: Ho                                                                                                    | <ul> <li>I A = O ×</li> <li>X</li> <li>Cloud P2P</li> <li>Importer en lot</li> </ul>   |
| <ul> <li>IMMS-4200</li> <li>IMMS-4200</li> <li>Maintenance et</li> <li>Gestion des appareils</li> <li>Périphérique</li> <li>Configuration d'évén</li></ul>                                                                                                    | Eadmin.  Périphérique A Périphérique A Périphérique en ligne Basia 1 Tyse de cacu. Catalion està Pi/Domaine Station infer P/Comaine                                                                                                    |          | one CR (L. Metter à<br>de mat) M' de série :<br>la porter 054/0000-1M<br>la intéri D5-KH4320-W                   | niveau(0) 🖉 Actualiser<br>  Niveau de sit<br>E10120190 Fort<br>E1012019 Fort      | Contenii da<br>Fota utikada<br>Contenii da<br>Contenii da<br>Contenii da<br>Contenii da                                                                                                    | n dodriennentt de l'apparet<br>Mae å oberau du micrologiciet<br>Aucune version disponible<br>Aucune version disponible          | I Export                    | Crouee d'<br>Ajouter<br>Ajout de mode<br>Ajouter périph. hors ligne<br>Adresse<br>Cryptage des transmiss<br>Port<br>Nom d'utilisateur<br>Nom d'utilisateur<br>Synchroniser I' heure<br>Importer dans un groupe                                                                                                    | A Nen con      IP/Domaine     IP/Domaine     Stup      Extension Station ex      192.168.1213      dmin     soco     admin     pomera le nom A      canau connectis     groups                                                                                                    | Equation     A groups as     acular                                                                                                    | <ul> <li>I A = O ×</li> <li>×</li> <li>○ GeodP29</li> <li>○ Importer en lot</li> </ul> |
| HMS 4200     Ministenance et     Cestion des appareits     Cestion des appareits     Configuration de stocke     Configuration de stocke     Configuration de stocke     Cestion compte     Configuration de stocke     Configuration de stocke     Configuration de stocke     Configuration de stocke     Configuration de stocke     Configuration de stocke     Configuration de stocke     Configuration de stocke     Configuration de stocke                                                                                                    | Examin.   Periphérique  A Q. Périphérique en ligne  Bons 1 Type de ceau.  Catation está IP/Comaine  Station inter IP/Comaine                                                                                                    |          | Code CR (2) Merror &<br>de mat   17 de strie :<br>e porter DS-K04000-H4<br>w intel OS-K04020-W                   | nhveau(1) 🖓 Actualiser<br>  Novau de sé<br>Et0120190 Fort<br>Et012019 Fort        | Colorent de Intrastituation Colorent Colorent C                                                                                                    | es extrements de l'anparet<br>Mare à niveau du micrologiciet<br>Ausune version disponible<br>Ausune version disponible          | Export<br>Forethere         | Groune d'<br>Ajouter<br>Ajout de mode<br>Ajouter périph. hors ligne<br>' Adresse<br>Cryptage des transmiss<br>' Port<br>' Norn d'utilisateur<br>' Mot de passe<br>Synchrooiser l' heure<br>Importer dans un groupe                                                                                                    | A Non con      IP/Domaine     ISup     Isup     Is   |                                                                                                    | I B = 0 ×     ×     ×     O CloudP2P     O Importer en lot                             |
| HVIS - 4200     Maintenance et     Cestion des appareils     Certion des appareils     Configuration d'aven     Configuration d'aven     Configuration d'aven     Configuration de spoteme     Configuration de spoteme     Configuration de spoteme     Journaux spoteme                                                                                                    | Edmin. ○<br>Périphérique<br>+ A  Q. Périphérique en ligne<br>  Hons 1 Type de com<br>  Station esta IP/Domaine<br>  Station inter IP/Domaine                                                                                                    |          | Code CR (2) Monte A<br>de mat   17 de strie ;<br>e porter (05-100000-00<br>wieteid 05-10163220-W                 | nhwau(1) 🛛 Actualiser<br>  Novem de sé<br>Etio120190 Fort<br>Etio12019 Fort       | Colorad de<br>Inter utiliarda]<br>Cologue<br>Cologue<br>Cologue<br>Cologue                                                                                                    | ex elementarità de l'apparei<br>Mare à alveza du micrological<br>Aurune version disponible<br>Aurune version disponible         | Export<br>Forethere         | Ajouter Ajouter<br>Ajouter périph. hors ligne<br>Ajouter périph. hors ligne<br>Ajouter périph. hors ligne<br>Adresse<br>Cryptage des transmiss<br>Port<br>Nom d'utilisateur<br>Mot de passe<br>Synchroniser l' houre<br>Importer dans un groupe                                                                                                    | A Non con-     IP/Domaine     ISUP     ISUP     ISUP     ISUP     ISUP     Isup     Isup |                                                                                                    | I A _ O ×     X     CoudP29     Importer en lot                                        |
| VMS - 4200 Milli Maintenance et  Cestion des apparents Crospe Configuration de votebase Programmation du doctar Configuration de votebase Configuration de systèmes Configuration de systèmes Configuration de systèmes                                                                                                    | Edmin. ○<br>Périphérique<br>+ A., Q. Périphérique en ligne<br>↓ Rona 1 Syra de com.<br>↓ Station exta., IP/Comaîne<br>↓ Station intér., IP/Comaîne                                                                                                    |          | ode OR (L. Mennik A<br>de mat) IP de strie :<br>e porter (DS-030000-04<br>e intéri) DS-036320-W                  | nbeau(1) 🖉 Actualiser<br>  Neveus de sé<br>El0120190. Fort<br>EE1012019. Fort     | Colorad de<br>Inter utilisate<br>Ca Spra<br>Ca Spra<br>Ca Spra<br>Ca Spra                                                                                                    | n overnements de l'apporei<br>Mine à alveau du micrological d<br>Aurune version disponible<br>Aurune version disponible         | Export<br>Footloor          | Ajouter Ajouter Ajouter Ajouter Ajouter Ajouter Ajouter Ajouter Périph. hors Egne<br>Ajouter périph. hors Egne<br>Adresse<br>Cryptage des transmiss<br>Port<br>Mont de passe<br>Synchroniser I' heure<br>Importer dans un groupe                                                                                                    | A Non con-     IP/Domaine     IP/Domaine     ISUP     Isup     Isup    | Equation of the second second se | I A _ O ×     X     CoudP29     Importer en lot                                        |
| VMS-4200 Maintenance et Cestion des appareils Etriphérique Configuration d'avenue Programmation du dockat Configuration du dockat Configuration du dockat Configuration du sockat Configuration du sockat Configuration du sockat Configuration du sockat Configuration du sockat Configuration du sockat Configuration du sockat Configuration du sockat Configuration du sockat Configuration du sockat Configuration du sockat Configuration du sockat Configuration du sockat                                                                                                    | Edmin.                                                                                                    |          | ode OR (12) Methica<br>de mat) 10 de vide :<br>le porter<br>Dis Dis Dis Dis Dis Dis Dis Dis Dis<br>e Intéri      | niveau(1) 🖉 Actualiser<br>  Niveau de sé<br>El (0120190 Fort<br>TE 1012019 Fort   | Cotoriol de Intervention Construction Construction Const                                                                                                    | s overnements de l'apparei<br>Mae à alveau du micrological (<br>Aucune version disponible<br>Aucune version disponible          | Export<br>Forctions         | Ajouter Ajoute de mode<br>Ajouter périph. hors ligne<br>Ajouter périph. hors ligne<br>Adresse<br>Cryptage des transmiss<br>Port<br>Mon d'utilisateur<br>Mot de passe<br>Synchroniser i' heure<br>Importer dans un groupe                                                                                                    | A Non con-     If/Domaine     If/Domaine     ISUP     Isup     Isup    | E admin     E admin     Segment IP     HoDONS     HoTONS     HoTONS     Agroupe an     Agroupe an     Agroupe an     Agroupe an                                                                                                    | I A _ O ×     X     CoudP29     Importer en lot                                        |
| <ul> <li>VMS-4200</li> <li>VMS-4200</li> <li>Maintenance et<br/><ul> <li>Maintenance et<br/><ul> <li>Maintenance et<br/><ul> <li>Maintenance et<br/><ul> <li>Maintenance et<br/><ul> <li>Maintenance et<br/><ul></ul></li></ul></li></ul></li></ul></li></ul></li></ul></li></ul>                                                                                                    | Ladmin. ©<br>Periphérique<br>A., Q. Periphérique en ligne<br>Station esta IP/Domaine<br>Cation intér IP/Domaine                                                                                                    |          | ode GR (Å Methels<br>de mat) (* de seies<br>in perier (5-k08000-M<br>indet) (5-k08320-W                          | Novemu(0) C Actualiser<br>  Novemu de sél.<br>E1012019 Fort<br>E1012019 Fort      | Cotoni de<br>Ital villaria<br>Cotone<br>Cotone<br>De Sere                                                                                                    | n evel-mennents die E apparen<br>Mare a noveau du micrologicket<br>Ausune version disponible<br>Ausune version disponible       | Export<br>Forctions         | Ajouter Ajouter Ajouter Ajouter Ajouter Ajouter Ajouter Sine<br>Ajouter périph. hors ligne<br>Adresse<br>Coyptage des transmiser<br>Adresse<br>Synchroniser I' heure<br>Importer dans un groupe                                                                                                    | A Nen con-     P()Comaine     If y(Comaine     Isup     Extension Station ext     Extension Station ext     Soco     admin     comaine     comaine     comain | E admin     Segment IP     HODINS     HoDINS                                                                                                    | I A = 0 ×     ×     CoudP29     Importer en lot                                        |
| VMS-4200 Maintenance et  Cestion des appareils et Configuration d'hérie                                                                                                    | Eadmin.   Périphérique  A  Périphérique  A  Périphérique en ligne  Basion està.  Pi/Domaine  Station infer  P/Comaine                                                                                                    |          | ode GR (1. Morte 4<br>réenat) (* desérée)<br>is porter (5-k08000-M<br>is rééd                                    | niveau(i) C Actualiser<br>  Niveau de sil.<br>E10120190. Fort<br>E1012019. Fort   | Cotoni de<br>Istatutional<br>Congression<br>Congression<br>Congres                                                                                                    | n evel-mennents die E-apparen<br>Mare is obverau du micrologicale -<br>Auranne version disponible<br>Auranne version disponible | Export                      | Ajouter Ajouter Ajouter Ajouter Ajouter Ajouter Ajouter Périph. hors ligne "Nom<br>Adresse<br>Cryptage des transmiss.<br>"Port<br>"Nom d'utilisateur<br>"Mot de passe<br>Synchrooiser I' heure<br>Importer dans un groupe                                                                                                    | A Nen con-     P/Domaine     P/Domaine     Isup     Extension Studion ext     192.168.129     admin     conserved     conserved     conse | E admin     Segment IP     HODDNS     terinur     groupe au     outer toxe les     a colubri d'au                                                                                                    | I A = 0 ×     ×     ×     CoudP2P     O Importer en lot                                |
| Must - 4200 Must - 4200 Maintenance et apparente et apparente et              | Eadmin.   Periphérique  A Périphérique  A Périphérique en ligne  Castion està Pitpominie  Station inter P(Comaine                                                                                                    |          | oole OR (L) Menne A<br>de mat   14 de strie :<br>e porter : 05-k04000-H4<br>u intét : 05-k04020-W                | nbreau(f) 🖓 Actualiser<br>  Novaer de sé<br>Et0120160 Fort<br>Et013019 Fort       | Claborit de<br>Intratilisate<br>Claborit<br>Claborit<br>C | n oolmennents de l'apparet<br>Mae a okeau du micrologicie  <br>Aucune version disponible<br>Aucune version disponible           | Export<br>Forctions<br>22 C | Crouer d'<br>Ajouter<br>Ajouter périph. hors ligne<br>"Nom<br>"Adresse<br>Cryptage des transmissour<br>"Nom d'uillisateur<br>"Nom d'uillisateur<br>"Nom d'uillisateur<br>"Nom d'uillisateur<br>"Nom de passe<br>Synchroniser l' heure<br>Importer dans un groupe                                                                                                    | A Non con-     PhyDomaine     PhyDomaine     Isope     Isope     Social Station exit     Social Station exit     Social S | Equation     Groupe au     order to a les                                                                                                    | <ul> <li>I A = O ×</li> <li>CloudP2P</li> <li>Importer en lot</li> </ul>               |
| VMS - 4200 Maintenance et Cestion des appareils Eriphérique Configuration d'avient. Programmation du atocka Cestion compte Configuration de système Configuration de système Configuration de système Configuration de système                                                                                                    | Examin.   Peripherique  A Q. Peripherique en ligne  Base 1 Specie con.  Gation estis.  P(Conside  Gation ister  P(Conside  Gation ister  Gation ister  P(Conside  Gation ister  P(Conside  Gation ister  Gation ister  Gation i |          | Colde CR (2) Martine &<br>de mart   14 de strie :<br>e perser : D5-K04000-164<br>w intéri : D5-K046320-97        | elveau(1) 🖓 Actualiser<br>  Novem de sé<br>Etiol20190 Fort<br>Etiol2019 Fort      | <ul> <li>Clobant de</li> <li>Entrutitiente]</li> <li>En Spre</li> <li>En Spre</li> <li>En Spre</li> </ul>                                                                                                    | n concentration of a sequence<br>Mare a solverae du micrological<br>Aurune version disponible<br>Aurune version disponible      | Expand                      | Ajouter Ajouter Ajouter Ajouter Ajouter Ajouter Ajouter Périph. hors ligne<br>Ajouter périph. hors ligne<br>Adorese<br>Cryptage des transmiss<br>Norr d'utilisateur<br>Mot de passe<br>Synchroniser l' houre<br>Importer dans un groupe                                                                                                    | A Non con-     IP/Domaine     IP/Domaine     ISUP     ISUP    | Equation     Segment IP     HoDONS     HoDONS                                                                                                    | I A = 0 ×     X     CloudP2P     Importer en lot                                       |
| Must - 4200 Must - 4200 Must - 4200 Must - 4200 Must - 4200 Cestion des apparents Groups Configuration de voctation Programmation du stockation Cestion compte Cestion compte Cestion compte Cestion compte Cestion compte Cestion compte Cestion compte Cestion compte Cestion compte Cestion compte Cestion compte Cestion compte Cestion compte Cestion compte Cestion compte Cestion compte                                                                                                    | Edmin. ○<br>Peripherique<br>A Q. Peripherique en ligne<br>Gataion esta IP/Comaine<br>Gataion inter IP/Comaine                                                                                                    |          | oolde CR (2) Martin & A<br>de mat   12 de strie  <br>le porter   05-006000.04<br>w intérit 05-0063220-W          | nbeau(1) 🖉 Actualiser<br>  Neveew de sé<br>Etiol20190 Fort<br>Etiol2019 Fort      | Colorent de<br>Inter utilisate]<br>Colorent<br>Colorent<br>Coloren    | n overnements de l'apparei<br>Mare à alveau du micrological<br>Aurune version disponible<br>Aurune version disponible           | Expand                      | Ajouter Ajouter Ajoute | A Non con-     IP/Domaine     IP/Domaine     ISUP     ISUP     Letension Station exi     Iso     Isolone exi     Sooo     admin     conserve le nom A     groupe.     Apouter et co.                                                                                                    | Equation     Segment IP     Editoria     Segment IP     HDDNS     Honore     Agroupe au     Agroupe au     Agroupe au     Agroupe au     Agroupe au     Agroupe au     Agroupe au     Agroupe au     Agroupe au                                                                                                    | <ul> <li>I A _ df ×</li> <li>CloudP2P</li> <li>Importer en let</li> </ul>              |
| VMS-4200 Maintenance et Cestion des apparents  Configuration de sostemat  Configuration de sostemat  Configuration de sostemat  Configuration de sostemat  Configuration de sostemat  Configuration de sostemat  Configuration de sostemat                                                                                                    | Edmin. ○<br>Peripherique<br>↓ A., Q. Peripherique en ligne<br>↓ Rona 1 Syra de com.<br>↓ Station esta. IP/Comaño<br>↓ Station inter IP/Comaño                                                                                                    |          | Ode OR (12) Monte A<br>de mat) IP de offer<br>in porter (15-030000-M<br>le lefél<br>D5-096320-W                  | nbreau(1) 🖉 Actualiser<br>  Noreau de sé<br>E(0120190 Fort<br>TE(012019 Fort      | Control de<br>Inter utilisate<br>Control de Control<br>Control de Control<br>Control de Control<br>Control de Control de Control<br>Control de Control de Cont                                                                                                    | s overnements de l'apparei                                                                                                    | Espon                       | Ajouter Ajouter Ajouter Ajouter Ajouter Ajouter Ajouter Páriph. hors Egne<br>Ajouter páriph. hors Egne<br>Adresse<br>Cryptage des transmiss<br>Adresse<br>Cryptage des transmiss<br>Nom d'utilisateur<br>Mot de passe<br>Synchrooiser i' heure<br>Importer dans un groupe                                                                                                    | A Non con-     IP/Domaine     IP/Domaine     ISUP     Istantian     Istantian     | Equippe au     active     Agroupe au     active     Agroupe au     active     Agroupe au     Agroupe au    | <ul> <li>I A _ df ×</li> <li>CloudP2P</li> <li>Importer en let</li> </ul>              |
| VMS-4200 Maintenance et al. Maintenance et al. Maintenance       | Edmin.                                                                                                    |          | obe OR (12) Methica<br>de mat) 17 de réfei :<br>le porter DS-000000-M<br>e fréér DS-000020-W                     | Alveau(1) (2) Actualiser<br>  Novem de sé<br>E10120190 Fort<br>TE1012019 Fort     | Cotoni de<br>Ital utiliaria<br>Cotave<br>Cotave<br>En lagor                                                                                                    | s overnements de l'apparei                                                                                                    | Expand                      | Ajouter Ajouter Ajouter Ajouter Ajouter Ajouter Ajouter Sine<br>Ajouter périph. hors Egne<br>Ajouter périph. hors Egne<br>Adresse<br>Cryptage des transmiss<br>Port<br>Mond du Basse<br>Synchroniser I: heure<br>Importer dans un groupe                                                                                                    | Activer Windod                                                                                                    | E      E      Ajouter      Ajouter      Ajouter      XVS      XVS      XVS                                                                                                    | <ul> <li>I A _ d' ×</li> <li>CloudP2P</li> <li>Importer en let</li> </ul>              |
| VMS-4200 Maintenance et al. Maintenance et al. Maintenance       | Edmin.                                                                                                    |          | obe OR (1) Methics<br>de mat) 10 de réfeis<br>le perfer<br>le frééri                                             | Alveau(1) (2) Actualiser<br>  Novem de situ<br>Et0120190. Fort<br>EE1012019. Fort | Cotoni de<br>Ital villaria<br>Cotave<br>Cotave<br>En Spor                                                                                                    | n evel-mennents de l'apparei                                                                                                    | Expand                      | Crouee d'<br>Ajouter Dériph. hors ligne<br>' Nom<br>' Adresse<br>Cryptage des transmise<br>' Nom duitilisateur<br>' Nom duitilisateur<br>' Nom duitilisateur<br>' Nom duitilisateur                                                                                                    | A Nen con-     Pi/Domaine     Pi/Domaine     Extension Station ext     Extension Station ext     State     Domete le nom de     orgonopo     Control le nom de     orgonopo     Control le nom de     orgonopo     Activer Windoh     Activer Windoh     Activer Windoh     Activer Printone                                                                                                    | E groupe as control in a control in a c | <ul> <li>I A _ O ×</li> <li>CloudP2P</li> <li>Importer en lot</li> </ul>               |

| Titre:   | Comment régler l'extension de la station de | Date: | 20/4/2021 |  |  |
|----------|---------------------------------------------|-------|-----------|--|--|
|          | porte ?                                     |       |           |  |  |
| Produit: | iVMS-4200, Station intérieur                | Page: | 4 of 10   |  |  |

| 0  | IVMS-4200               |          |              |             |                 |               |                       |              |                 |                                |                | Groupe d 👦 🙆 Non con 🗄 💀 admin 🕶 🛛 🛆 🗗 🗙 |
|----|-------------------------|----------|--------------|-------------|-----------------|---------------|-----------------------|--------------|-----------------|--------------------------------|----------------|------------------------------------------|
| 88 | Maintenance et ac       | idmin. C |              |             |                 |               |                       |              |                 |                                |                |                                          |
| =  |                         | Périph   | érique       |             |                 |               |                       |              |                 |                                |                |                                          |
|    |                         |          |              |             |                 |               |                       |              |                 |                                |                |                                          |
|    | Périphérique            |          | Nom 🗘        | Type de con | Param. réseau   | Type de mat   | N° de série :         | Niveau de sé | Etat utilisatio | Mise à niveau du micrologiciel | Fonctionnement |                                          |
|    |                         |          | Exention Sta | IP/Domaine  | 192.168.1.213:8 | Poste portier | DS-KD8003-IME10120181 | Fort         | 🕑 En Sgne       | Aucune version disponible      |                |                                          |
|    |                         |          | Station exte |             | 192.168.1.207:8 | Poste porber  | DS-KD8003-IME10120190 |              | C En ligne      | Aucune version disponible      |                |                                          |
|    |                         |          |              |             |                 |               |                       |              | Ch signe        | Aucune version disponible      |                |                                          |
| =  | Programmation du stocka |          |              |             |                 |               |                       |              |                 |                                |                |                                          |
|    |                         |          |              |             |                 |               |                       |              |                 |                                |                |                                          |
|    |                         |          |              |             |                 |               |                       |              |                 |                                |                |                                          |
| 戀  |                         |          |              |             |                 |               |                       |              |                 |                                |                |                                          |
| 1  |                         |          |              |             |                 |               |                       |              |                 |                                |                |                                          |
|    |                         |          |              |             |                 |               |                       |              |                 |                                |                |                                          |
|    |                         |          |              |             |                 |               |                       |              |                 |                                |                |                                          |
|    |                         |          |              |             |                 |               |                       |              |                 |                                |                |                                          |
|    |                         |          |              |             |                 |               |                       |              |                 |                                |                |                                          |
|    |                         |          |              |             |                 |               |                       |              |                 |                                |                |                                          |
|    |                         |          |              |             |                 |               |                       |              |                 |                                |                |                                          |
|    |                         |          |              |             |                 |               |                       |              |                 |                                |                |                                          |
|    |                         |          |              |             |                 |               |                       |              |                 |                                |                |                                          |
|    |                         |          |              |             |                 |               |                       |              |                 |                                |                |                                          |
|    |                         |          |              |             |                 |               |                       |              |                 |                                |                |                                          |
|    |                         |          |              |             |                 |               |                       |              |                 |                                |                |                                          |
|    |                         |          |              |             |                 |               |                       |              |                 |                                |                | Activer Windows                          |
|    |                         |          |              |             |                 |               |                       |              |                 |                                |                |                                          |
|    |                         |          |              |             |                 |               |                       |              |                 |                                |                |                                          |
|    | O Taper ici pour recher | rcher    | 0            | tt 🤤        | 📄 🔒 🖬           | 3 😆 🔞         | 9 🧕 🥥                 | ø            |                 |                                |                | x <sup>R</sup> ∧ 171 d× 1534 ↓           |

## 2. La configuration de la deuxième station de porte

Allez dans **Configuration**  $\rightarrow$  **Intercom**  $\rightarrow$  **Configuration** d'identifiant de l'extension de la station de porte.

| 0           | WMS-4200                |         |              |             |                 |               |                       |              |                 |                                |                | Groupe d' a 🙆 No | n con 🗄 🖾 admin 👻 | 18 - 8 × |
|-------------|-------------------------|---------|--------------|-------------|-----------------|---------------|-----------------------|--------------|-----------------|--------------------------------|----------------|------------------|-------------------|----------|
| 88          | 🛃 Maintenance et a      | dmin. 🔘 |              |             |                 |               |                       |              |                 |                                |                |                  |                   |          |
| =           |                         | Périphé | rique        |             |                 |               |                       |              |                 |                                |                |                  |                   |          |
| <b>E</b>    | Gestion des appareils 🔺 |         |              |             |                 |               |                       |              |                 |                                |                |                  |                   |          |
|             |                         |         | l Nom 🗘      | Type de con | Param, réseau   | Type de mat   | N° de série :         | Niveau de sé | Etat utilisatio | Mise à niveau du micrologiciel | Fonctionnement |                  |                   |          |
|             | Périphérique            |         | Exention Sta | IP/Domaine  | 192.168.1.213:8 | Poste portier | DS-KD8003-IME10120181 |              | 😔 En ligne      |                                | ଅ 🚳 🔉 ମ        |                  |                   |          |
|             |                         |         |              |             |                 |               |                       |              | 🥝 En ligne      |                                |                |                  |                   |          |
|             |                         |         |              |             |                 |               |                       |              | 😔 En ligne      |                                |                |                  |                   |          |
|             |                         |         |              |             |                 |               |                       |              |                 |                                |                |                  |                   |          |
|             |                         |         |              |             |                 |               |                       |              |                 |                                |                |                  |                   |          |
| 2           |                         |         |              |             |                 |               |                       |              |                 |                                |                |                  |                   |          |
| <b>1</b> 83 |                         |         |              |             |                 |               |                       |              |                 |                                |                |                  |                   |          |
| 1           |                         |         |              |             |                 |               |                       |              |                 |                                |                |                  |                   |          |
|             |                         |         |              |             |                 |               |                       |              |                 |                                |                |                  |                   |          |
|             |                         |         |              |             |                 |               |                       |              |                 |                                |                |                  |                   |          |
|             |                         |         |              |             |                 |               |                       |              |                 |                                |                |                  |                   |          |
|             |                         |         |              |             |                 |               |                       |              |                 |                                |                |                  |                   |          |
|             |                         |         |              |             |                 |               |                       |              |                 |                                |                |                  |                   |          |
|             |                         |         |              |             |                 |               |                       |              |                 |                                |                |                  |                   |          |
|             |                         |         |              |             |                 |               |                       |              |                 |                                |                |                  |                   |          |
|             |                         |         |              |             |                 |               |                       |              |                 |                                |                |                  |                   |          |
|             |                         |         |              |             |                 |               |                       |              |                 |                                |                |                  |                   |          |
|             |                         |         |              |             |                 |               |                       |              |                 |                                |                |                  |                   |          |
|             |                         |         |              |             |                 |               |                       |              |                 |                                |                |                  |                   |          |
|             |                         |         |              |             |                 |               |                       |              |                 |                                |                |                  |                   |          |
|             |                         |         |              |             |                 |               |                       |              |                 |                                |                |                  |                   |          |
|             |                         |         |              |             |                 |               |                       |              |                 |                                |                |                  |                   |          |
|             |                         |         |              |             |                 |               |                       |              |                 |                                |                |                  |                   |          |
| -           | O Taper ici pour recher | cher    | 8            | tt 😢        | 🕞 🔒 í           | 3 🚺 (         | 9 🧕 🤹                 | ø            |                 |                                |                |                  | 4 🛃 ^ 🖏           | 15:34    |

| Titre:   | Comment régler l'extension de la station de | Version: | v1.0    | Date: | 20/4/2021 |
|----------|---------------------------------------------|----------|---------|-------|-----------|
|          | porte ?                                     |          |         |       |           |
| Produit: | iVMS-4200, Station intérieur                | Page:    | 5 of 10 |       |           |
|          |                                             |          |         |       |           |

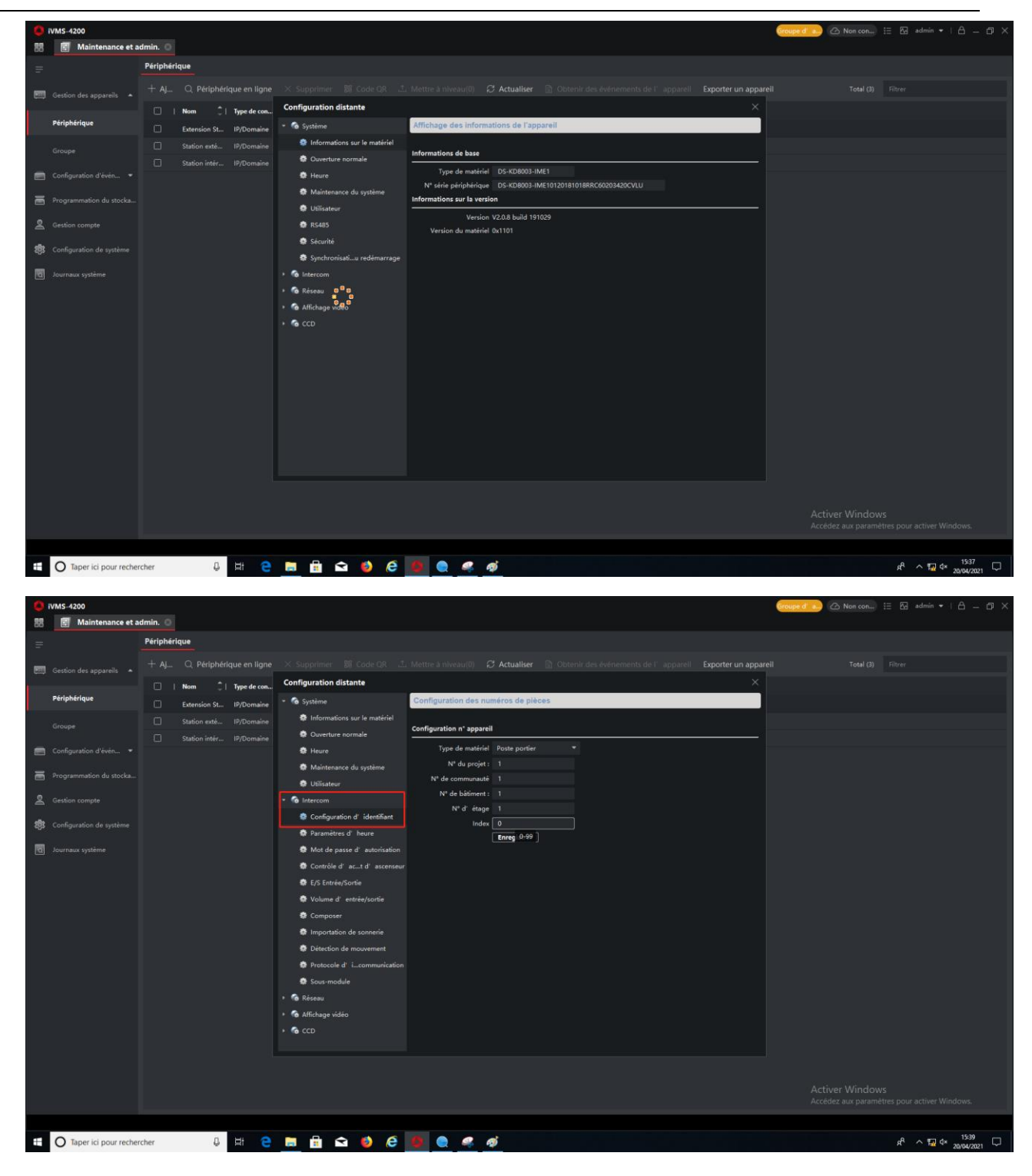

Ici, il faut changer l'**index** à un chiffre entre 1-99.

(No.0 signifie Station de Porte Principale ; No.1-99 signifie l'extension de la Station de Porte.)

| porte ?     Produit:     iVMS-4200. Station intérieure. Station de porte     Page: 6 of 10 | Titre:   | Comment régler l'extension de la station de | Version: | v1.0    | Date: | 20/4/2021 |
|--------------------------------------------------------------------------------------------|----------|---------------------------------------------|----------|---------|-------|-----------|
| Produit: iVMS-4200 Station intérieure. Station de porte Page: 6 of 10                      |          | porte ?                                     |          |         |       |           |
| <b>Trouter True True True</b>                                                              | Produit: | iVMS-4200, Station intérieur                | Page:    | 6 of 10 |       |           |

| 0  | VMS-4200               | admin O                                               |                                                                                                    |                                                          | Groupe d             | 🎦 🙆 Non con 🗄 🖾 admin 🔹 🗎 🗕 🗗 🗙           |
|----|------------------------|-------------------------------------------------------|----------------------------------------------------------------------------------------------------|----------------------------------------------------------|----------------------|-------------------------------------------|
| =  |                        | Périphérique                                          |                                                                                                    |                                                          |                      |                                           |
|    |                        |                                                       |                                                                                                    |                                                          | Exporter un appareil |                                           |
|    | Périphérique           | I Nom      I Type de con.     Extension St IP/Domaine | Configuration distante     Système                                                                            | Configuration des numéros de pièces                      |                      |                                           |
| •  |                        | Station exté IP/Domaine Station intér IP/Domaine      | <ul> <li>Informations sur le matériel</li> <li>Ouverture normale</li> </ul>                                   | Configuration n° appareil                                |                      |                                           |
|    |                        |                                                       | <ul> <li>Heure</li> <li>Maintenance du système</li> </ul>                                                     | Type de matériel Poste portier 🔹<br>Nº du projet : 1     |                      |                                           |
| 2  | Gestion compte         |                                                       | <ul> <li>Utilisateur</li> <li>Intercom</li> </ul>                                                             | N° de communauté 1<br>N° de bâtiment: 1<br>N° di étage 1 |                      |                                           |
| \$ |                        |                                                       | <ul> <li>Configuration d' identifiant</li> <li>Paramètres d' heure</li> </ul>                                 | Index 1<br>Enregistrer                                   |                      |                                           |
|    |                        |                                                       | <ul> <li>Mot de passe d'autorisation</li> <li>Contrôle d'act d'ascenseu</li> <li>E/S Entrée/Sortie</li> </ul> |                                                          |                      |                                           |
|    |                        |                                                       | <ul> <li>Volume d'entrée/sortie</li> <li>Composer</li> </ul>                                                  |                                                          |                      |                                           |
|    |                        |                                                       | <ul> <li>Détection de mouvement</li> <li>Protocole d' icommunication</li> </ul>                               |                                                          |                      |                                           |
|    |                        |                                                       | <ul> <li>Sous-module</li> <li>Réseau</li> </ul>                                                               |                                                          |                      |                                           |
|    |                        |                                                       | <ul> <li>Affichage vidéo</li> <li>CCD</li> </ul>                                                              |                                                          |                      |                                           |
|    |                        |                                                       |                                                                                                    |                                                          |                      |                                           |
|    |                        |                                                       |                                                                                                    |                                                          |                      |                                           |
|    | O Taper ici pour reche | rcher 📮 🗄 🤤                                           | 🛤 🗟 🖬 🔞 🤗                                                                                                    | <b>0 0</b> <u>0</u>                                      |                      | x <sup>R</sup> ∧ 1539 ↓ 1539 ↓ 20/04/2021 |

Cliquez Enregistrer  $\rightarrow$  Oui. Attendez le redémarrage du dispositif.

| 0            | VMS-4200                |         |               |             |                                                                 |                                                                          | Groupe d' a.) 🙆 Non con 🗄 🗔 admin 🕶 l 🛆 🗕 🗇 🗙 |
|--------------|-------------------------|---------|---------------|-------------|-----------------------------------------------------------------|--------------------------------------------------------------------------|-----------------------------------------------|
| 88           | 🛃 Maintenance et a      | dmin. 🔇 |               |             |                                                                 |                                                                          |                                               |
| =            |                         | Périph  | érique        |             |                                                                 |                                                                          |                                               |
| व्या         | Gestion des annareils   |         |               |             |                                                                 |                                                                          |                                               |
|              |                         |         | Nom           | Type de con | Configuration distante                                          |                                                                          |                                               |
| 1            | Périphérique            |         | Extension St. | IP/Domaine  | - 🏠 Système                                                     | Configuration des numéros de pièces                                      |                                               |
|              |                         |         |               |             | Informations sur le matériel                                    | Configuration of apparell                                                |                                               |
|              |                         |         |               |             | Ouverture normale                                               | Versional apparent                                                       |                                               |
|              | Configuration d'évén *  |         |               |             | Heure                                                           | N° du projet : 1                                                         |                                               |
|              |                         |         |               |             | <ul> <li>Maintenance du systeme</li> <li>Hillingteur</li> </ul> | N° de communauté 1                                                       |                                               |
| 2            |                         |         |               |             | • G Intercom                                                    | Berthmann V                                                              |                                               |
|              |                         |         |               |             | Configuration d' identifiant                                    | Redemarrage                                                              |                                               |
| 5 <b>8</b> 3 |                         |         |               |             | Paramètres d' heure                                             | Aster Outdoor Device to Slave<br>Device will cause the device to reboot, |                                               |
|              |                         |         |               |             | Mot de passe d'autorisation                                     | Are you sure?                                                            |                                               |
|              |                         |         |               |             | Contrôle d' act d' ascenseu                                     | Oui Annuler                                                              |                                               |
|              |                         |         |               |             | E/S Entrée/Sortie                                               |                                                                          |                                               |
|              |                         |         |               |             | Volume d' entrée/sortie                                         |                                                                          |                                               |
|              |                         |         |               |             | Composer                                                        |                                                                          |                                               |
|              |                         |         |               |             | Détection de mouvement                                          |                                                                          |                                               |
|              |                         |         |               |             | Protocole d' Lcommunication                                     |                                                                          |                                               |
|              |                         |         |               |             | Sous-module                                                     |                                                                          |                                               |
|              |                         |         |               |             | 🔹 🍓 Réseau                                                      |                                                                          |                                               |
|              |                         |         |               |             | 🔹 🙆 Affichage vidéo                                             |                                                                          |                                               |
|              |                         |         |               |             | + 🚳 CCD                                                         |                                                                          |                                               |
|              |                         |         |               |             |                                                                 |                                                                          |                                               |
|              |                         |         |               |             |                                                                 |                                                                          |                                               |
|              |                         |         |               |             |                                                                 |                                                                          |                                               |
|              |                         |         |               |             |                                                                 |                                                                          |                                               |
|              |                         |         |               |             |                                                                 |                                                                          |                                               |
|              | O Taper ici pour recher | cher    | 0             | Ħ e         | 🛤 💼 🖬 🤌 🤗                                                       | 🧕 🧶 🧔                                                                    | x <sup>R</sup> ∧ 🖬 ⊄× 15:40                   |

| Title:   | Comment règler l'extension de la station de | Date:   | 20/4/2021 |  |  |  |  |
|----------|---------------------------------------------|---------|-----------|--|--|--|--|
|          | porte ?                                     | porte ? |           |  |  |  |  |
| Produit: | iVMS-4200, Station intérieur                | Page:   | 7 of 10   |  |  |  |  |

| 0           | IVMS-4200               | dmin. 🖸 | 1             |             |                 |               |                       |              |                 |                                |                | Groupe di 👟 🛆 Non con 🗄 🖓 admin 🔹   🛆 🛱         | ×      |
|-------------|-------------------------|---------|---------------|-------------|-----------------|---------------|-----------------------|--------------|-----------------|--------------------------------|----------------|-------------------------------------------------|--------|
| =           |                         | Périphe | érique        |             |                 |               |                       |              |                 |                                |                |                                                 |        |
|             |                         |         |               |             |                 |               |                       |              |                 |                                |                |                                                 |        |
|             |                         |         | l Nom         | Type de con | Param. réseau   | Type de mat   | N° de série :         | Niveau de sé | Etat utilisatio | Mise à niveau du micrologiciel | Fonctionnement |                                                 |        |
| 4           | Pèriphèrique            |         | Extension St  | IP/Domaine  | 192.168.1.213:8 | Poste portier | DS-KD8003-IME10120181 |              | 🕑 En ligne      | Aucune version disponible      |                |                                                 |        |
|             |                         |         |               |             |                 |               |                       |              | 🕑 En ligne      |                                |                |                                                 |        |
|             |                         |         | Station intér | IP/Domaine  | 192.168.1.204:8 | Poste intéri  | DS-KH6320-WTE1012019  |              | 😔 En ligne      |                                |                |                                                 |        |
|             |                         |         |               |             |                 |               |                       |              |                 |                                |                |                                                 |        |
|             | Programmation du stocka |         |               |             |                 |               |                       |              |                 |                                |                |                                                 |        |
| 2           |                         |         |               |             |                 |               |                       |              |                 |                                |                |                                                 |        |
| <b>1</b> 83 |                         |         |               |             |                 |               |                       |              |                 |                                |                |                                                 |        |
| াজা         | Journaux système        |         |               |             |                 |               |                       |              |                 |                                |                |                                                 |        |
|             |                         |         |               |             |                 |               |                       |              |                 |                                |                |                                                 |        |
|             |                         |         |               |             |                 |               |                       |              |                 |                                |                |                                                 |        |
|             |                         |         |               |             |                 |               |                       |              |                 |                                |                |                                                 |        |
|             |                         |         |               |             |                 |               |                       |              |                 |                                |                |                                                 |        |
|             |                         |         |               |             |                 |               |                       |              |                 |                                |                |                                                 |        |
|             |                         |         |               |             |                 |               |                       |              |                 |                                |                |                                                 |        |
|             |                         |         |               |             |                 |               |                       |              |                 |                                |                |                                                 |        |
|             |                         |         |               |             |                 |               |                       |              |                 |                                |                |                                                 |        |
|             |                         |         |               |             |                 |               |                       |              |                 |                                |                |                                                 |        |
|             |                         |         |               |             |                 |               |                       |              |                 |                                |                |                                                 |        |
|             |                         |         |               |             |                 |               |                       |              |                 |                                |                |                                                 |        |
|             |                         |         |               |             |                 |               |                       |              |                 |                                |                |                                                 |        |
|             |                         |         |               |             |                 |               |                       |              |                 |                                |                |                                                 |        |
|             |                         |         |               |             |                 |               |                       |              |                 |                                |                |                                                 |        |
| -           | O Taper ici pour recher | cher    | Ð             | tt 🖯        | 🛤 💼 🕯           | a 🤞 (         | e 🙍 🥥 🥥               | ø            |                 |                                |                | x <sup>R</sup> ∧ 11/2 d× 1541 (<br>20/04/2021 ( | $\Box$ |

3. Reliez l'extension de la station de porte à la station de porte principale.

Cliquez sur la **Configuration** de l'extension de la station de porte.

| 0           | IVMS-4200              |          |              |             |                 |               |                       |              |                 |                                |                | Groupe d'a | 🙆 Non con | 🗄 🖾 admin 🕶          | 18 - 8 ×            |
|-------------|------------------------|----------|--------------|-------------|-----------------|---------------|-----------------------|--------------|-----------------|--------------------------------|----------------|------------|-----------|----------------------|---------------------|
| 88          | 📰 Maintenance et a     | ıdmin. 🔘 |              |             |                 |               |                       |              |                 |                                |                |            |           |                      |                     |
| =           |                        | Périphé  | rique        |             |                 |               |                       |              |                 |                                |                |            |           |                      |                     |
| व्या        | Gestion des annareils  |          |              |             |                 |               |                       |              |                 |                                |                |            |           |                      |                     |
|             |                        |          | Nom 🔅        | Type de con | Param, réseau   | Type de mat   | N° de série :         | Niveau de sé | Etat utilisatio | Mise à niveau du micrologiciel | Fonctionnement |            |           |                      |                     |
| 1           | Périphérique           |          | Extension St | IP/Domaine  | 192.168.1.213:8 | Poste portier | DS-KD8003-IME10120181 |              | 😔 En ligne      |                                | ଅ 🚳 ନ ଟ        |            |           |                      |                     |
|             |                        |          |              |             |                 |               |                       |              | 🥝 En ligne      |                                |                |            |           |                      |                     |
| -           |                        |          |              |             |                 |               |                       |              | 🕑 En ligne      |                                |                |            |           |                      |                     |
|             | Configuration d'évén 🝷 |          |              |             |                 |               |                       |              |                 |                                |                |            |           |                      |                     |
| -           |                        |          |              |             |                 |               |                       |              |                 |                                |                |            |           |                      |                     |
| ٩           |                        |          |              |             |                 |               |                       |              |                 |                                |                |            |           |                      |                     |
| <b>1</b> 83 |                        |          |              |             |                 |               |                       |              |                 |                                |                |            |           |                      |                     |
| হা          | Journaux système       |          |              |             |                 |               |                       |              |                 |                                |                |            |           |                      |                     |
|             |                        |          |              |             |                 |               |                       |              |                 |                                |                |            |           |                      |                     |
|             |                        |          |              |             |                 |               |                       |              |                 |                                |                |            |           |                      |                     |
|             |                        |          |              |             |                 |               |                       |              |                 |                                |                |            |           |                      |                     |
|             |                        |          |              |             |                 |               |                       |              |                 |                                |                |            |           |                      |                     |
|             |                        |          |              |             |                 |               |                       |              |                 |                                |                |            |           |                      |                     |
|             |                        |          |              |             |                 |               |                       |              |                 |                                |                |            |           |                      |                     |
|             |                        |          |              |             |                 |               |                       |              |                 |                                |                |            |           |                      |                     |
|             |                        |          |              |             |                 |               |                       |              |                 |                                |                |            |           |                      |                     |
|             |                        |          |              |             |                 |               |                       |              |                 |                                |                |            |           |                      |                     |
|             |                        |          |              |             |                 |               |                       |              |                 |                                |                |            |           |                      |                     |
|             |                        |          |              |             |                 |               |                       |              |                 |                                |                |            |           |                      |                     |
|             |                        |          |              |             |                 |               |                       |              |                 |                                |                |            |           |                      |                     |
|             |                        |          |              |             |                 |               |                       |              |                 |                                |                |            |           |                      |                     |
|             |                        |          |              |             |                 |               |                       |              |                 |                                |                |            |           |                      |                     |
|             | O Taper ici pour reche | rcher    | Ð            | Ħ e         | 📑 💼 🖬           | 3 😆 (         | 9 🧕 🥥                 | ø            |                 |                                |                |            |           | я <sup>р</sup> 🔨 🖬 Ф | 15:41<br>20/04/2021 |

Allez dans **Réseau → Configuration...réseau associé**.

| porte ?                                                             | Titre:   | Comment régler l'extension de la station de | Date:   | 20/4/2021 |  |  |  |  |
|---------------------------------------------------------------------|----------|---------------------------------------------|---------|-----------|--|--|--|--|
|                                                                     |          | porte ?                                     | porte ? |           |  |  |  |  |
| Produit: iVMS-4200, Station intérieure, Station de porte Page: 8 of | Produit: | iVMS-4200, Station intérieur                | Page:   | 8 of 10   |  |  |  |  |

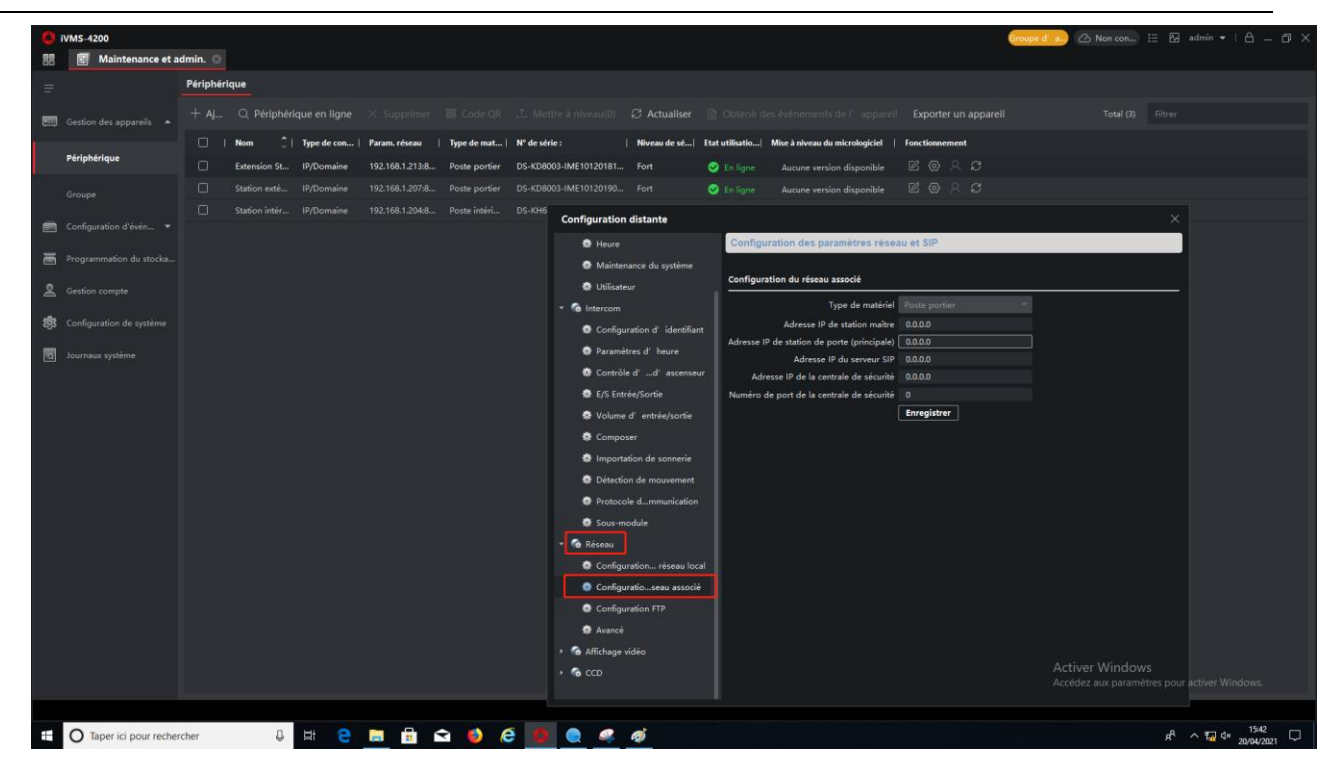

Changer l'adresse IP pour celle de la station de porte principale.

| 0           | VMS-4200                |                                                                                                    | Groupe d 🧉 🙆 Non con 🗄 🖾 admin 👻   🛆 🗊 🗙     |
|-------------|-------------------------|----------------------------------------------------------------------------------------------------|----------------------------------------------|
| 88          | 📰 Maintenance et a      | admin.                                                                                                    |                                              |
| =           |                         | Périphérique                                                                                                    |                                              |
|             |                         |                                                                                                    |                                              |
|             | Billetid                | 🗌 🗌 Nom 💲   Type de con   Param, réseau 🔰 Type de mat   N° de série : 👘 Nêveau de sé   Etut villisatio   Mise à niveau du micrologiciet 🕴 Fonctionnement |                                              |
| 4           | Peripherique            | 🗌 🖸 Extension SL. IP/Domaine 192.168.1.2138 Poste portier DS-KD8003-IME10120181 Fort 🥏 En Egne Aucune version disponible 🖉 🛞 🚊 💭                         |                                              |
|             |                         | 🗌 🖸 Station exté 19/Domaine 192168.1297.8 Poste portier DS-KD8003-IME10120190 Fort 🥑 En ligne Aucune version disponible 🗹 🛞 🔍 💭                          |                                              |
| _           | Configuration d'Auto    | Station inter IP/Domaine 192.168.1.2048 Poste interi DS-KH6 Configuration distante                                                                       |                                              |
|             | Configuration d even    | Heure Configuration des paramètres réseau et SIP                                                                                                    |                                              |
| ī           |                         | Maintenance du système                                                                                                    |                                              |
|             |                         | Ubissteur     Configuration du réseau associé                                                                                                    |                                              |
|             |                         | So Intercom     Type de matériel     Poste portier                                                                                                    |                                              |
| <b>1</b> 33 |                         | Configuration d' identifiant Adresse IP de station maître 0.0.0.0                                                                                        |                                              |
| 1921        |                         | Adresse IP de station de porte (principale) 0.0.0.0                                                                                                    |                                              |
|             | Journaux systeme        | Adresse IP du serveur SIP 0.0.0.0                                                                                                    |                                              |
|             |                         | Advesse IP de la centrale de securite 0.0.00                                                                                                    |                                              |
|             |                         | Na et se servinet solve vumero de port de la centrale de securite U                                                                                      |                                              |
|             |                         | Course d'entree/sonte                                                                                                    |                                              |
|             |                         | Composer                                                                                                    |                                              |
|             |                         | Importation de sonnerie                                                                                                    |                                              |
|             |                         | Detection de mouvement                                                                                                    |                                              |
|             |                         | Protocole dmmunication                                                                                                    |                                              |
|             |                         | Sous-module                                                                                                    |                                              |
|             |                         | - 🗟 Résoau                                                                                                    |                                              |
|             |                         | Configuration rèseau local                                                                                                    |                                              |
|             |                         | la Configuratioseau associé                                                                                                    |                                              |
|             |                         | Configuration FTP                                                                                                    |                                              |
|             |                         | Avancé                                                                                                    |                                              |
|             |                         | Affichage vidéo                                                                                                    |                                              |
|             |                         | → 6 ccs                                                                                                    |                                              |
|             |                         |                                                                                                    | Accedez aux parametres pour activer Windows. |
|             |                         |                                                                                                    |                                              |
| -           | O Taper ici pour recher | rcher 🔱 🛱 🤮 🛅 🛱 🏟 🤣 🧔 🧶 🧟 🌌                                                                                                    | x <sup>R</sup> ∧ 🔛 d* 1542<br>20/04/2021 □   |

| porte ?                                                             | Intre: Com | Comment régler l'extension de la station de | Date: | 20/4/2021 |
|---------------------------------------------------------------------|------------|---------------------------------------------|-------|-----------|
|                                                                     |            | porte ?                                     |       |           |
| Produit: iVMS-4200, Station intérieure, Station de porte Page: 9 of | Produit:   | iVMS-4200, Station intéri                   | Page: | 9 of 10   |

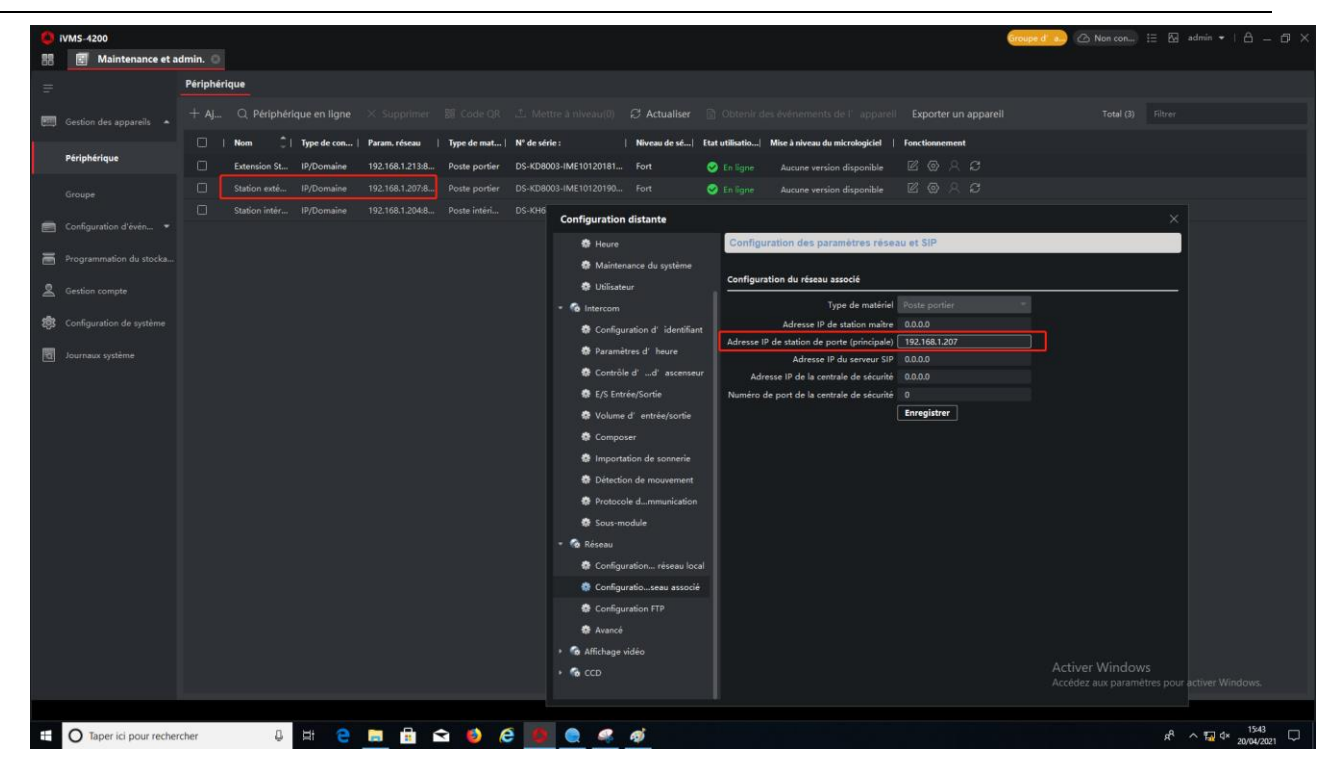

A la fin, cliquez sur « Enregistrer ».

| 🚺 IVMS-4200                |             |             |             |                                                               |                                                                                                | Groupe d' 🚛 🕜 Non con) 🗄 🗔 admin 🕶   🛆 🗇 🗙 |
|----------------------------|-------------|-------------|-------------|---------------------------------------------------------------|------------------------------------------------------------------------------------------------|--------------------------------------------|
| 🐻 🔣 Maintenance et         | admin. 💿    |             |             |                                                               |                                                                                                |                                            |
| =                          | Périphériqu | e           |             |                                                               |                                                                                                |                                            |
| Gestion des appareils 🔺    |             |             |             |                                                               |                                                                                                |                                            |
|                            |             | iom 📜       | Type de con | Param. réseau   Type de mat   Nº de                           | série :   Niveau de sé  Etat utilisatio  Mise à niveau du micrologiciel   Fonctionnement       |                                            |
| Périphérique               |             | xtension St | IP/Domaine  | Configuration distante                                        |                                                                                                |                                            |
| Groupe                     |             |             |             | de Heure                                                      | Configuration des paramètres réseau et SIP                                                     |                                            |
| 0.000                      |             |             |             | Maintenance du système                                        |                                                                                                |                                            |
| Configuration d'évén 🝷     |             |             |             | 🔹 Utilisateur                                                 | Configuration du réseau associé                                                                |                                            |
| Programmation du stocka.   |             |             |             | - 🙆 Intercom                                                  | Type de matériel Poste portier 🗸 🗸                                                             |                                            |
| 0 - 1 - 1                  |             |             |             | 🏶 Configuration d' identifiant                                | Adresse IP de station maître 0.0.0.0                                                           |                                            |
| Gestion compte             |             |             |             | 🏟 Paramètres d'heure                                          | Adresse IP de station de porte (principale) 192.168.1.207<br>Adresse IP du serveur SIP 0.0.0.0 |                                            |
| 🐯 Configuration de système |             |             |             | 🏟 Contrôle d'd' ascenseur                                     | Adresse IP de la centrale de sécurité 0.0.0.0                                                  |                                            |
| Journaux système           |             |             |             | 🕸 E/S Entrée/Sortie                                           | Numéro de port de la centrale de sécurité 0                                                    |                                            |
|                            |             |             |             | Volume d'entrée/sortie                                        | Enregistrer                                                                                    |                                            |
|                            |             |             |             | S Composer                                                    |                                                                                                |                                            |
|                            |             |             |             | Importation de sonnerie                                       |                                                                                                |                                            |
|                            |             |             |             | Détection de mouvement                                        |                                                                                                |                                            |
|                            |             |             |             | Protocole dmmunication                                        |                                                                                                |                                            |
|                            |             |             |             | Sous-module                                                   |                                                                                                |                                            |
|                            |             |             |             | <ul> <li>Reseau</li> <li>Confinuation riseau local</li> </ul> |                                                                                                |                                            |
|                            |             |             |             | Configuration seau associé                                    |                                                                                                |                                            |
|                            |             |             |             | Configuration FTP                                             |                                                                                                |                                            |
|                            |             |             |             | 🕸 Avancé                                                      |                                                                                                |                                            |
|                            |             |             |             | + 🚳 Affichage vidéo                                           |                                                                                                |                                            |
|                            |             |             |             | + 🙆 CCD                                                       |                                                                                                |                                            |
|                            |             |             |             |                                                               | Enregistré                                                                                     |                                            |
|                            |             |             |             |                                                               |                                                                                                |                                            |
|                            |             |             |             |                                                               |                                                                                                |                                            |
|                            |             |             |             |                                                               |                                                                                                |                                            |
| O Taper ici pour rech      | ercher      | 0           | Ū C         | 🗮 🗄 🖬 🌢 🧔                                                     | <u> </u>                                                                                       | x <sup>R</sup> ∧ 72 q× 1543 ↓              |

| Titre:   | Comment régler l'extension de la station de | Version: | v1.0     | Date: | 20/4/2021 |  |
|----------|---------------------------------------------|----------|----------|-------|-----------|--|
|          | porte ?                                     | porte ?  |          |       |           |  |
| Produit: | iVMS-4200, Station intérieur                | Page:    | 10 of 10 |       |           |  |
|          |                                             |          |          |       |           |  |

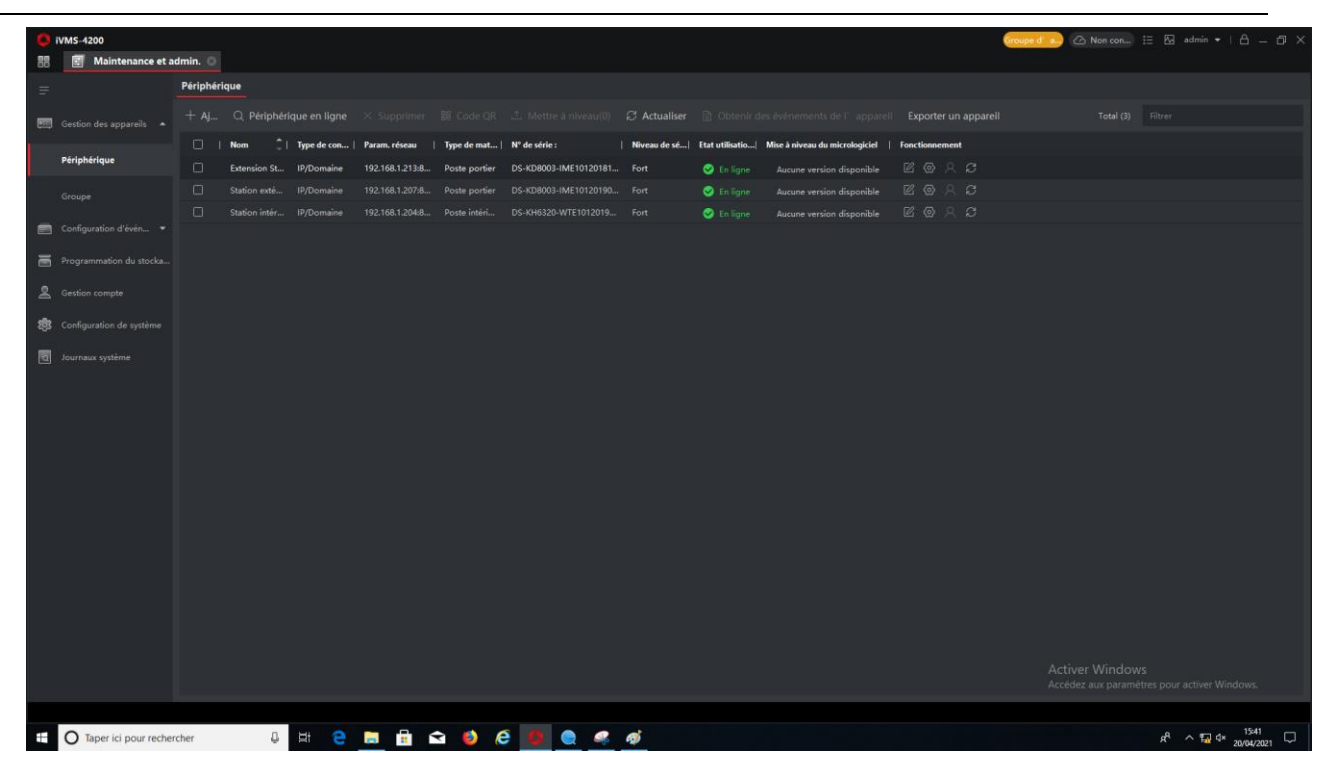

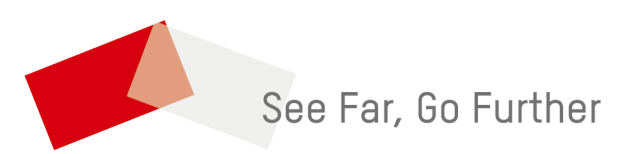